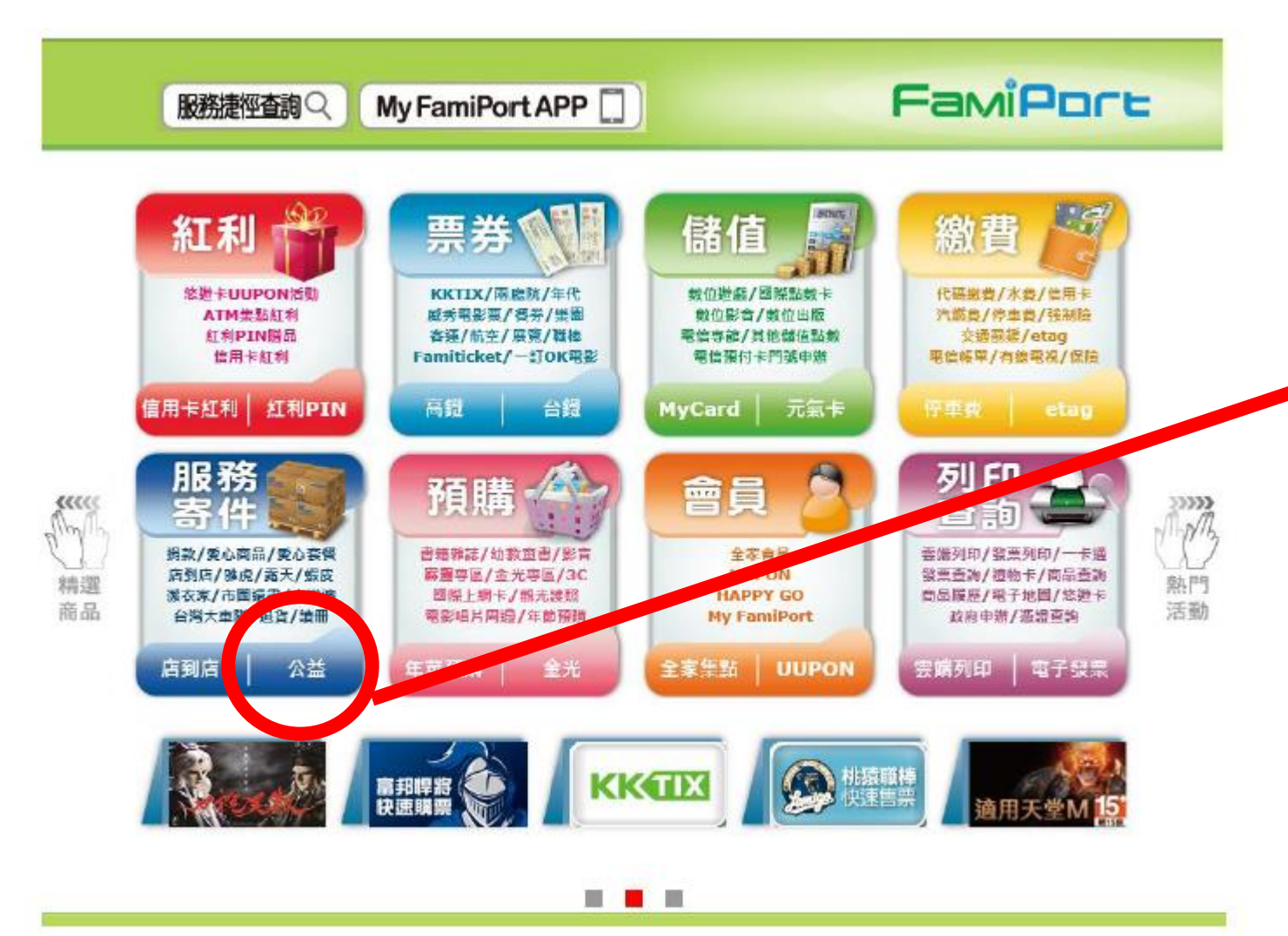

#### ▼ 全家FamiPort首頁, 按下「公益」快捷鍵, 連結到公益頁面。

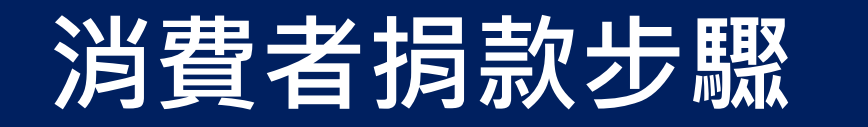

#### 點選「愛心捐款」

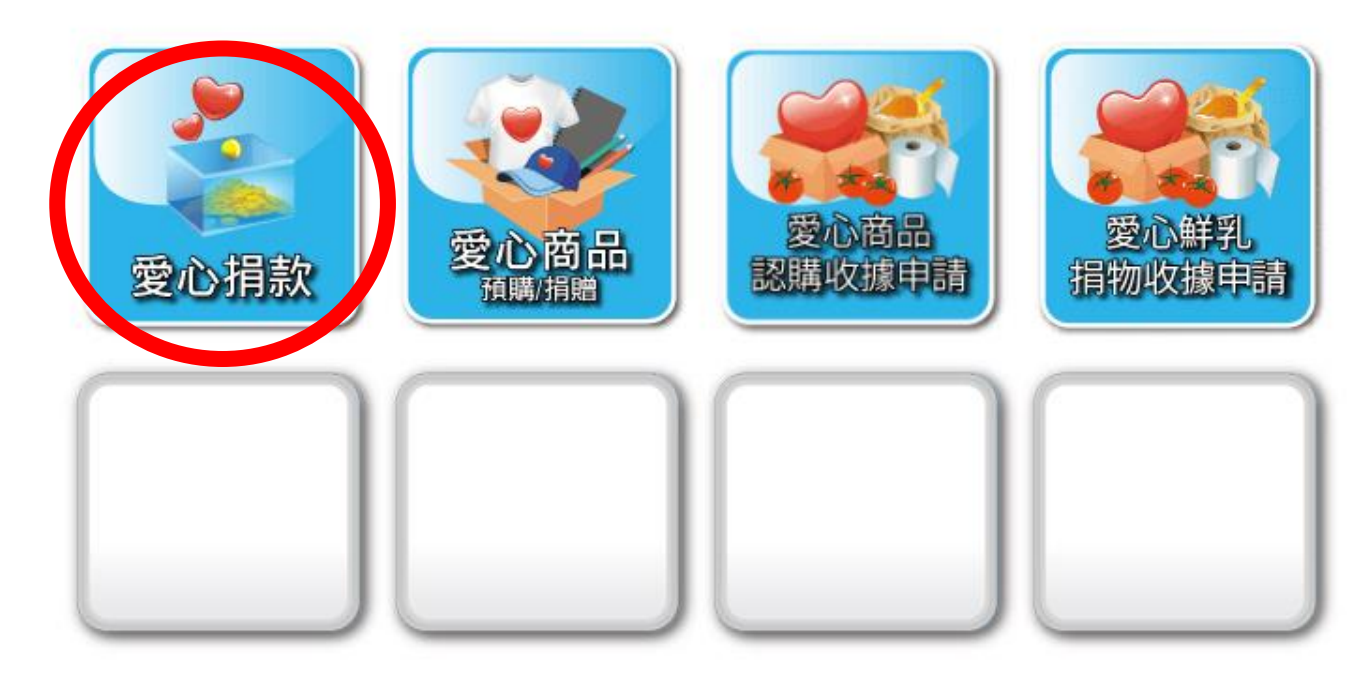

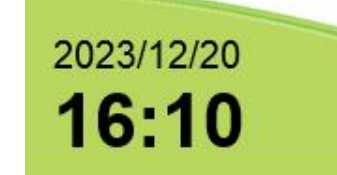

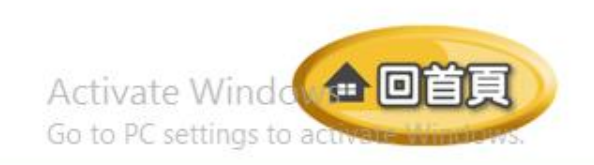

く回査詢

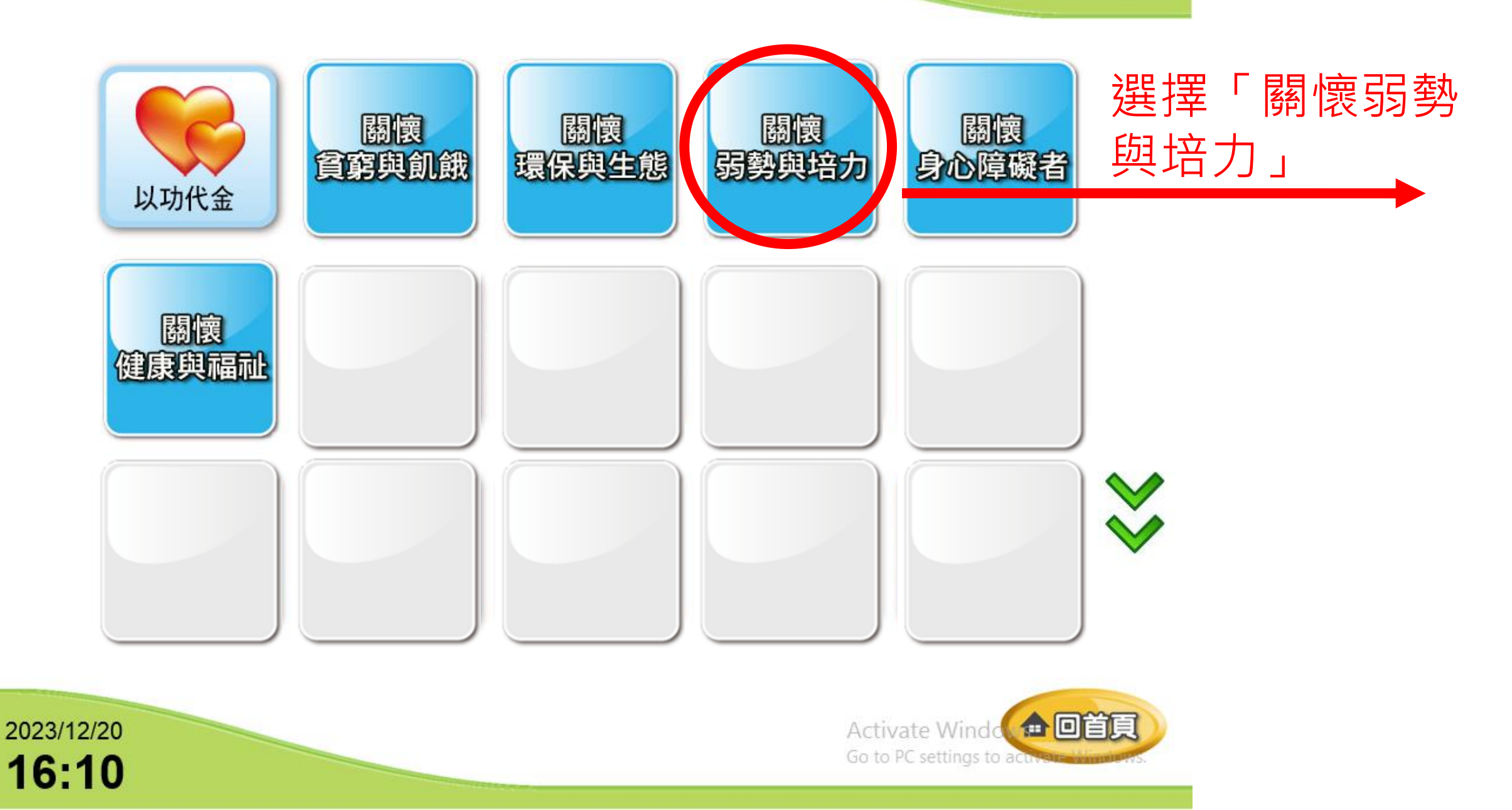

く回査詢

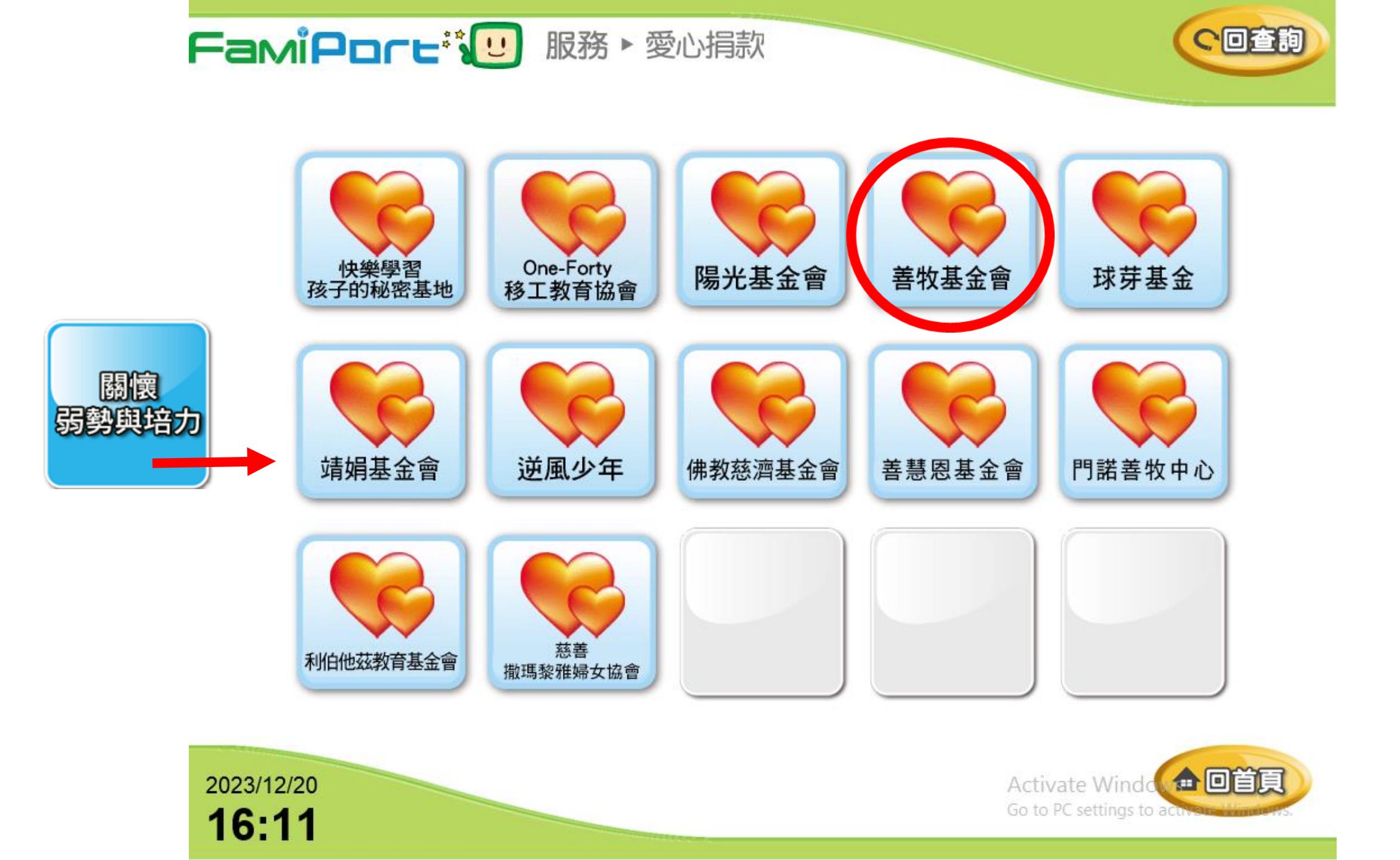

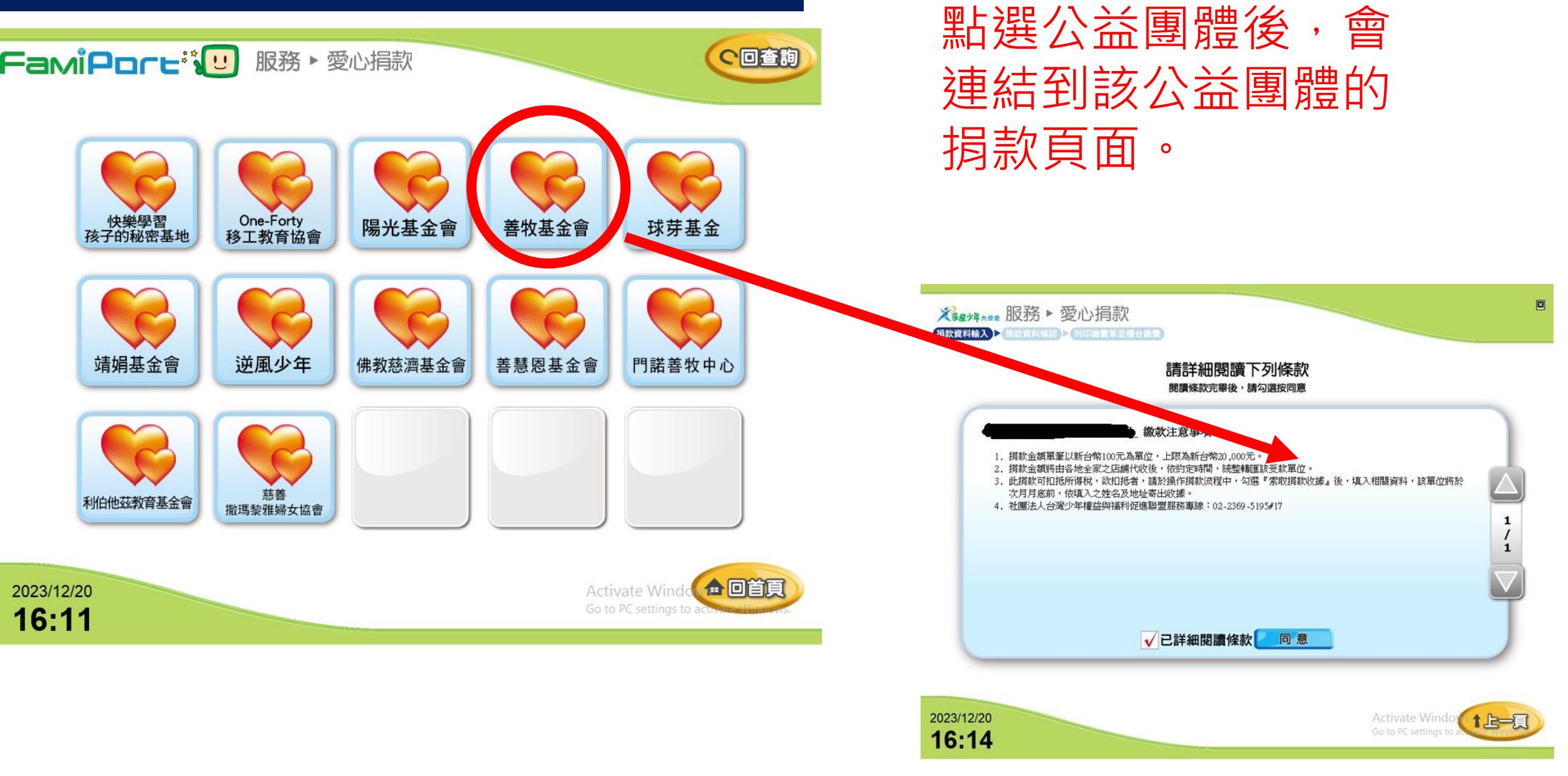

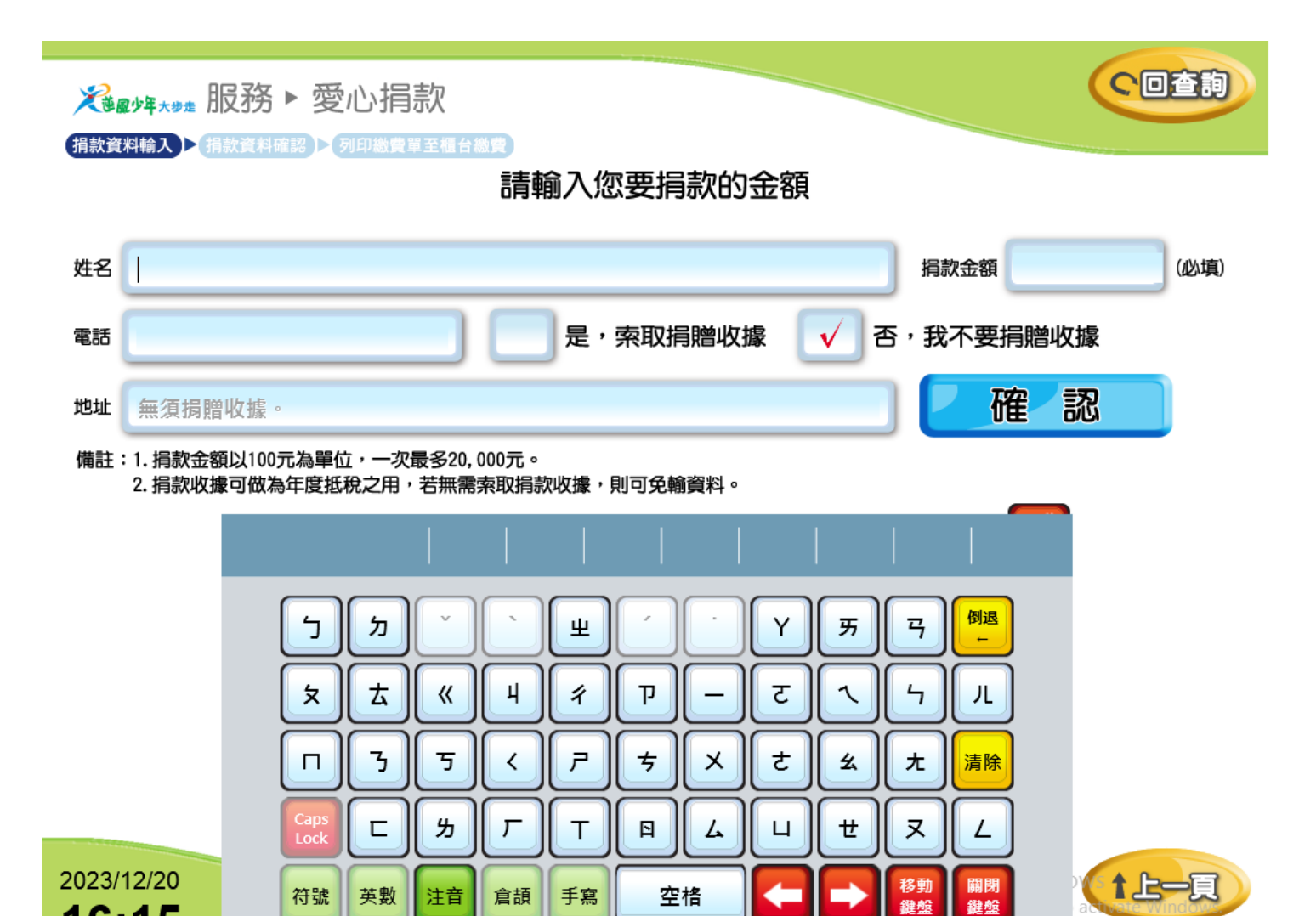

手寫

倉頡

符號

16:15

英數

注音

空格

鍵盤

填寫捐款資料 ※注意: 1. 捐款金額以100元為單 位,上限20,000元。

2. 若無需索取捐款收據, 則可免填資料。

點選「列印繳費單」 **へ**回査詢 爰 " 」 " 我 ● 愛心捐款 FamiPort機台將印出捐款小白 捐款資料確認 > 列印繳費單至櫃台繳費 單,捐款者可憑小白單到櫃台 請確認您輸入的資訊 過刷條碼捐款。 姓名 黃可新 金額 100 地址 無須捐贈收據。 全家便利商店FamiPort 繳款憑證 電話 重新輸入 列印繳費單 00000000000229652 1858A6069001000 繳費代收須知 項目:愛心捐款 店號:005989 店名:中賓店 交易序號: 0CT00229652 2023/12/20 Activate Window 1上一頁 前金額:1000元 旧日日日: 2020-12-29 15:58:06 16:16 期限: 2020-12-29 18:58 鳥繳費憑證(此憑證不能抵稅用) 所印繳費單有效時限為3小時,逾時將自動 失效, 逾時請重新操作列印繳費 3. 勾選『索取捐款收據』者 ※繳費期限為3小時,逾期將自動失效 後次月月底前寄出收據。 才團法人看見·費柏林基金會服務專線:02 0